| Software-Name  | Software-Version |
|----------------|------------------|
| neXus Card SDK | Ab 5.x           |

| Konfigurationsschritte                                                 |              |                |                     |
|------------------------------------------------------------------------|--------------|----------------|---------------------|
| Ermitteln des benötigten Liz                                           | enztyps:     |                |                     |
| Tätigkeit                                                              | Тур 1        | Тур 2          | Тур 3               |
|                                                                        | "Demolizenz" | "Nur Kodieren" | "Kodieren und Bild" |
| Drucken des Registie-<br>rungsbriefs                                   | Х            | х              | х                   |
| Drucken des PIN/PUK<br>Briefs einer Smartcard                          | Х            | Х              | х                   |
| Cryptochip einer<br>Smartcard kodieren                                 |              | v              | v                   |
| (z.B. beim Reinitialiise-<br>ren)                                      | -            | ^              | ^                   |
| Smartcardantrag mit<br>Livebild oder Bild aus<br>einer Datei erstellen | -            | -              | х                   |
| Smartcardantrag mit<br>Unterschriftenaufnah-<br>me erstellen           | -            | -              | х                   |

| <u>Beantra</u>   | agen einer Lizenz:                                          |                                                                                                   |
|------------------|-------------------------------------------------------------|---------------------------------------------------------------------------------------------------|
| Wichtig<br>mäßig | <b>g:</b> Sie müssen nur den L<br>eingestellt und steht imn | izenztyp 2 und 3 beantragen. Der Lizenztyp 1 (Demolizenz) ist standard-<br>ner zur Verfügung.     |
| 1.               | Starten Sie den ConfigutionManager).                        | uration Manager (Start $ ightarrow$ Programme $ ightarrow$ neXus Card SDK $ ightarrow$ Configura- |
| 2.               | Doppelklicken Sie auf o                                     | lie Zeile "Lizenzierung"                                                                          |
|                  | 📸 Configuration Manag                                       | Jer _O×                                                                                           |
|                  | <u>Datei B</u> earbeiten <u>?</u>                           |                                                                                                   |
|                  |                                                             |                                                                                                   |
|                  | Eigenschaft                                                 | Wert / Einstellung                                                                                |
|                  | 🤛 Sprache / Language                                        |                                                                                                   |
|                  |                                                             | xxx Demo xxx<br>C:\Dekumente und Einstellungen\All Users\Anwendungsdaten\opps                     |
|                  |                                                             | C. AD okumente und Einstellungen All Oseis Anwendungsdaten Cins                                   |
|                  | Ausweisdrucker                                              |                                                                                                   |
|                  | 🖨 Dokumentdrucker                                           | Microsoft XPS Document Writer                                                                     |
|                  | Magnetstreifen-Kodier                                       |                                                                                                   |
|                  | EIII Infrarot-Kodierung                                     |                                                                                                   |
|                  | Kontaktchip-Kodierung                                       |                                                                                                   |
|                  | U Legic-Noalerung                                           |                                                                                                   |
|                  | Mitage-Kodierung                                            |                                                                                                   |
|                  | Proxif-Kodierung                                            |                                                                                                   |
|                  | HID Prox - Kodierung                                        |                                                                                                   |
|                  | 📼 my-d - Kodierung                                          |                                                                                                   |
|                  | 💷 UHF - Kodierung                                           |                                                                                                   |
|                  |                                                             |                                                                                                   |
|                  | Bereit                                                      |                                                                                                   |
|                  |                                                             |                                                                                                   |
|                  |                                                             |                                                                                                   |
|                  |                                                             |                                                                                                   |
|                  |                                                             |                                                                                                   |
|                  |                                                             |                                                                                                   |
|                  |                                                             |                                                                                                   |
|                  |                                                             |                                                                                                   |
|                  |                                                             |                                                                                                   |
|                  |                                                             |                                                                                                   |
|                  |                                                             |                                                                                                   |
|                  | Bereit                                                      |                                                                                                   |

| izen.   | zierung                                                                                 |
|---------|-----------------------------------------------------------------------------------------|
| 0       | Serverseitig                                                                            |
|         | Zuweisung der lizenzierten Optionen dynamisch zur Laufzeit durch die Serverapplikation. |
|         |                                                                                         |
| $\odot$ | Clientseitig                                                                            |
|         |                                                                                         |
|         | Lizenzdatei mit Dongle oder an Rechner gebunden                                         |
|         | Keine gültige XML Lizenzdatei gefunden<br>Kein gültiger Dongle gefunden                 |
|         | Klicken Sie hier, wenn Sie im Besitz eines<br>Dongles sind, um nach ihm zu suchen:      |
|         |                                                                                         |
|         | Demo                                                                                    |
|         |                                                                                         |
|         |                                                                                         |
|         |                                                                                         |
|         |                                                                                         |
|         |                                                                                         |
|         |                                                                                         |
|         |                                                                                         |
|         |                                                                                         |
|         |                                                                                         |
|         |                                                                                         |
|         |                                                                                         |
|         |                                                                                         |
|         | Lizenzieren Schließen                                                                   |
|         |                                                                                         |

4. Kopieren Sie die System-ID und schicken Sie sie unter Angabe des gewünschten Lizenztyps sowie des Namens des Mitarbeiters, für den die Lizenz bestimmt ist, an *pki-support*@*lfstad.bayern.de*.

| Falls S<br>über u          | ie bereits über Ih<br>ntenstehende So                       | re Lizenzdatei verfügen, so wählen Sie diese b<br>shaltfläche aus.                                                            | itte       |
|----------------------------|-------------------------------------------------------------|----------------------------------------------------------------------------------------------------|------------|
| Sind S<br>von Ih<br>und fo | ie noch nicht im I<br>rem Händler best<br>Igenden Link Ihre | Besitz der Lizenzdatei, aber Ihre Bestellung wu<br>lätigt, so können Sie über eine Internetverbindt<br>e Lizenzdatei abrufen: | rde<br>ung |
|                            |                                                             | www.vps.de                                                                                                    |            |
| Ihre D                     | ongle-ID zur Anfo                                           | orderung einer Lizenzdatei lautet:                                                                                            |            |
| •                          | Dongle-ID:                                                  | <kein dongle="" gerunden="" gültiger=""></kein>                                                                               |            |
| Beabs<br>überm             | ichtigen Sie, eine<br>itteln Sie folgende                   | e rechnergebundene Lizenzierung durchzuführe<br>e System-ID zur Anforderung Ihrer Lizenzdatei:                                | en, so     |
|                            | System-ID:                                                  | ▲ 32 C9 CE B3 CA - 49 0B 9D C4 1C                                                                                             |            |
|                            | System-ID:                                                  | 32 C9 CE B3 CA - 49 0B 9D C4 1C                                                                                               |            |
| Li                         | zenzdatei auswäł                                            | hlen Schließ                                                                                                    | en         |

| <u>Einspie</u> | len der Lizenzdatei                                                                                                    |
|----------------|----------------------------------------------------------------------------------------------------|
| 5.             | Sie erhalten von uns eine XML Datei mit der Lizenz. Um diese Einzuspielen wiederholen Sie bitte die Schritte 1 bis 3.                                                                                                    |
| 6.             | Klicken Sie auf "Lizenzdatei auswählen" und wählen Sie die zugeschickte XML Datei aus.                                                                                                    |
|                | Lizenzieren         Falls Sie bereits über Ihre Lizenzdatei verfügen, so wählen Sie diese bitte über untenstehende Schaltfläche aus.         Sind Sie noch nicht im Besitz der Lizenzdatei, aber Ihre Bestellung wurde von Ihrem Händler bestätigt, so können Sie über eine Internetverbindung und folgenden Link Ihre Lizenzdatei abrufen:         www.vps.de         Ihre Dongle-ID zur Anforderung einer Lizenzdatei lautet: |
|                | <ul> <li>Dongle-ID: <kein dongle="" gefunden="" gültiger=""></kein></li> <li>Beabsichtigen Sie, eine rechnergebundene Lizenzterung durchzuführen, so übermitteln Sie folgende System-ID zur Anforderung Ihrer Lizenzdatei:</li> <li>System-ID: 32 C9 CF B3 CA - 49 0B 9D C4 1C</li> </ul>                                                                                                    |
|                | Lizenzdatei auswählen Schließen                                                                                                    |
|                | Im2Util32                                                                                                    |
|                | Die Lizenzierung des Softwarepaketes wurde erfolgreich durchgeführt.                                                                                                    |
|                | ОК                                                                                                    |
|                |                                                                                                    |
|                |                                                                                                    |
|                |                                                                                                    |
|                |                                                                                                    |

| zenzi | erung                                                                                                    |
|-------|----------------------------------------------------------------------------------------------------|
| 0 9   | Serverseitig<br>Zuweisung der lizenzierten Optionen dynamisch zur Laufzeit durch die Serverapplikation.                                 |
| • (   | Clientseitig                                                                                                    |
| Г     |                                                                                                    |
|       | Lizenzdatei an Rechner gebunden                                                                                                    |
|       | Lizenzdatei: C:\ProgramData\cms\IDCardSystemLicense.xml<br>Lizenz-ID: 250975-100-8-169833<br>System-ID: 32 C9 CE B3 CA - 49 0B 9D C4 1C |
|       | Klicken Sie hier, wenn Sie im Besitz eines Dongle suchen Dongles sind, um nach ihm zu suchen:                                           |
| -     | Lizenzen                                                                                                    |
|       | IDExpert WebClient (4.1)                                                                                                    |
|       | Erstellung der Layouts (CardDesigner)                                                                                                   |
|       | Produktion im CardDesigner                                                                                                    |
|       | Druck, Barcode- und Magnetstreifen-Kodierung                                                                                            |
|       | Bild-/Unterschriftaufnahme<br>Bild-/Unterschriftaufnahme Light                                                                          |
|       | Bildverbesserung                                                                                                    |
|       | Digitalkamera mit Livebild                                                                                                    |
|       | Fingerabdruckerkennung (Minutienextraktion)                                                                                             |
|       | Kontaktchip-Kodierung                                                                                                    |
|       | Hitag-Kodierung                                                                                                    |
|       | Legic-Kodierung                                                                                                    |
|       | Mirare-Nodierung                                                                                                    |
|       |                                                                                                    |
|       | Lizenzieren. Schließen                                                                                                    |